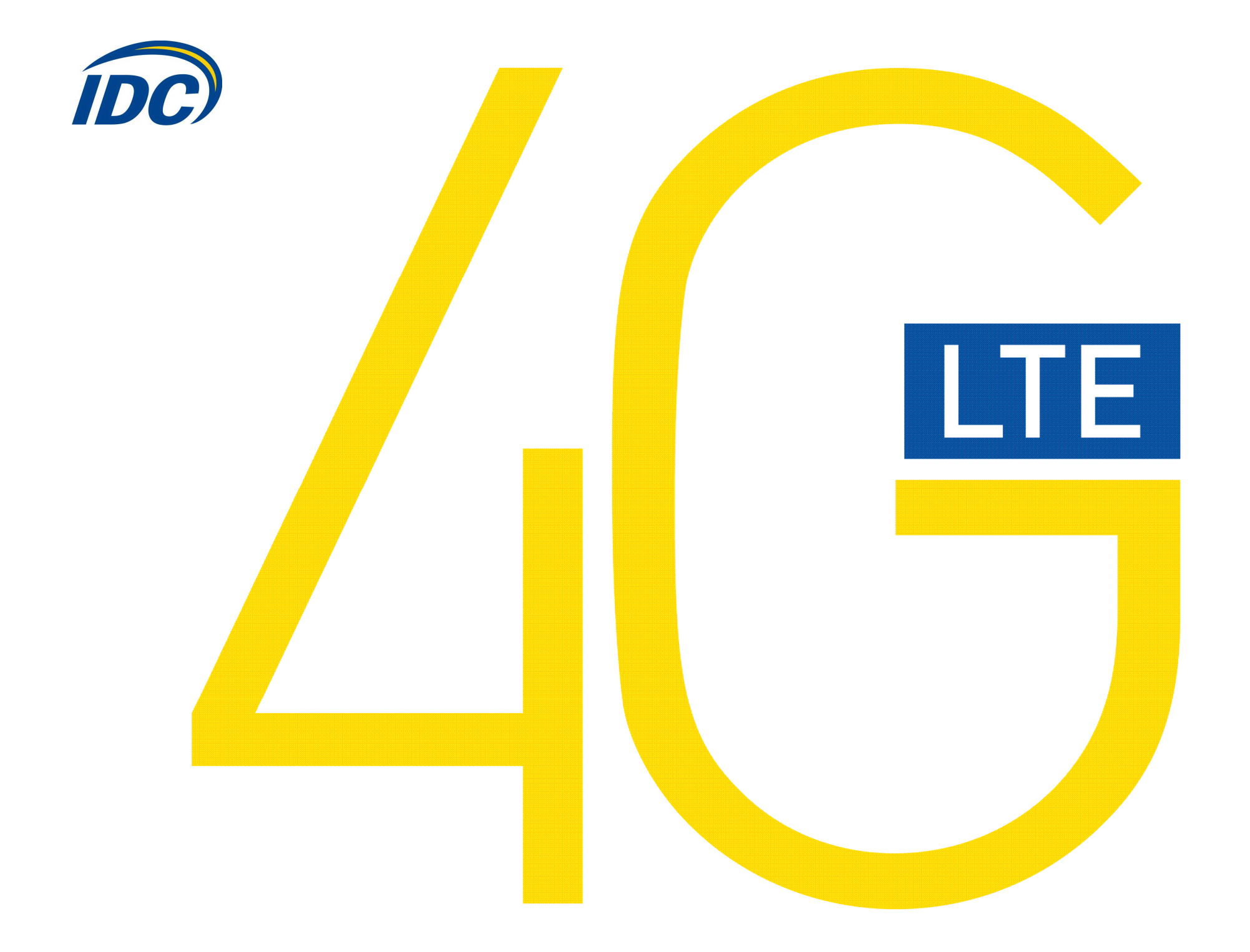

# Руководство пользователя Samsung GT-B3740

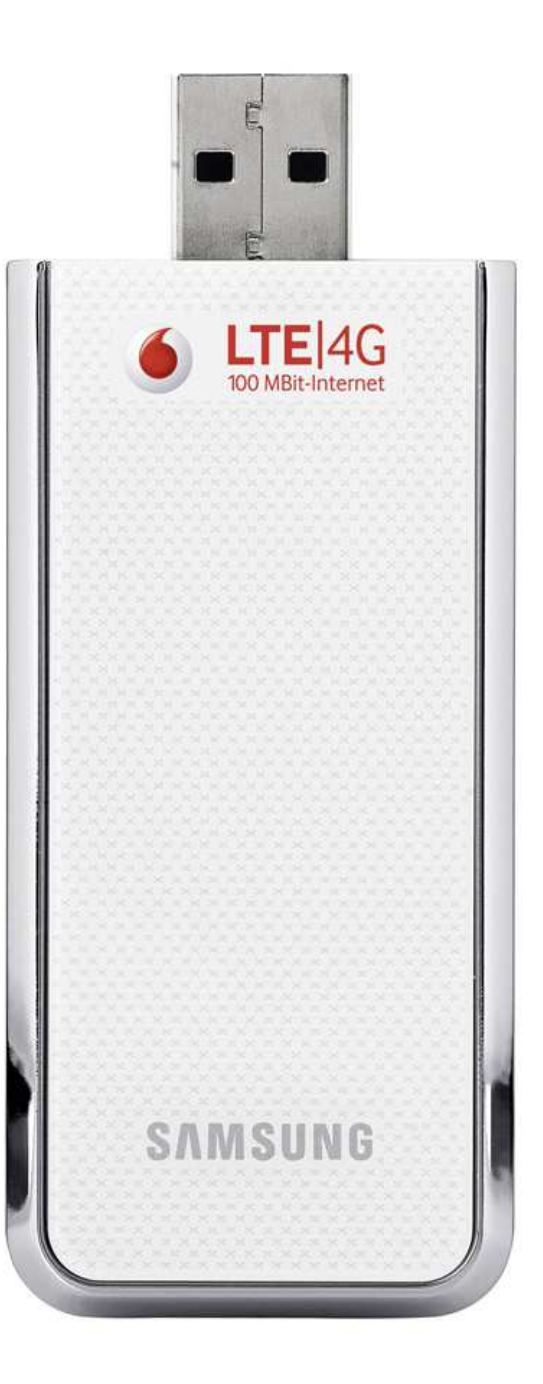

#### Предостережения для пользователей

Использование модема Samsung GT-B3740, (далее просто «модем») с работающим от аккумулятора ноутбуком может ускорить разряд аккумулятора вследствие дополнительного расхода электроэнергии.

Во время длительной работы модем может нагреваться.

Осторожно и бережно обращайтесь с модемом, чтобы не повредить его. Не оставляйте его без присмотра.

В случае утери или кражи модема сразу же сообщите об этом своему оператору сотовой связи.

Не следует опрометчиво разрешать пользоваться модемом посторонним лицам.

По вопросам послепродажного обслуживания обращайтесь в сервисные центры, указанные в гарантийном талоне.

Запрещается подключать дополнительные устройства, которые могут влиять на характеристики изделия, предназначенного для работы на выделенных для него зарегистрированных частотах.

При работе модем излучает электромагнитные волны радиочастоты (РЧ), поэтому нарушение инструкций установки или эксплуатации устройства может вызвать помехи работе радиокоммуникационного оборудования.

Предупреждаем, что радиочастотное (РЧ) излучение может оказывать помехи работе автомобильной электроники.

Ассоциация производителей медицинской техники рекомендует пациентам с вживленными электростимуляторами не пользоваться такими излучающими РЧ волны устройствами, как мобильные телефоны, беспроводные модемы и т.д., поскольку если они окажутся ближе 15 см от электростимулятора, они могут нарушить его нормальную работу.

При использовании медицинской аппаратуры следует выяснить у ее производителя, способна ли она нормально работать при наличии РЧ помех. В медицинские учреждения можно входить только после отсоединения модема от ноутбука или карманного ПК.

Модем может нарушать нормальную работу слухового аппарата.

Не используйте модем в местах, где запрещено пользоваться мобильными телефонами или беспроводными модемами.

Находясь на борту самолета, следует обязательно отсоединить модем от ноутбука или карманного ПК. Программное обеспечение для модема устанавливается на компьютеры с операционными системами Windows XP, Windows Vista, Windows 7.

В данной инструкции описана процедура установки программного обеспечения на компьютер с операционной системой Windows XP. В случае установки данного ПО на операционные системы Windows Vista, Windows 7 инструкция отличается незначительно.

## I. Настройка компьютера

1.Зайдите в меню ПУСК, панель управления:

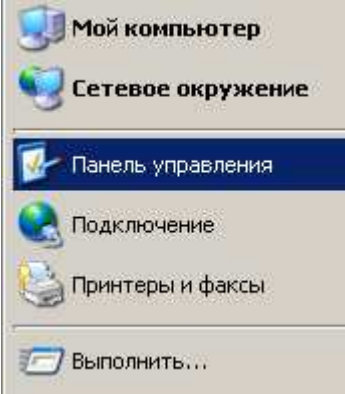

2. Откроется соответствующее диалоговое окно, в котором необходимо выбрать пункт «Язык и региональные стандарты» (двойной клик), как показано на рисунке ниже:

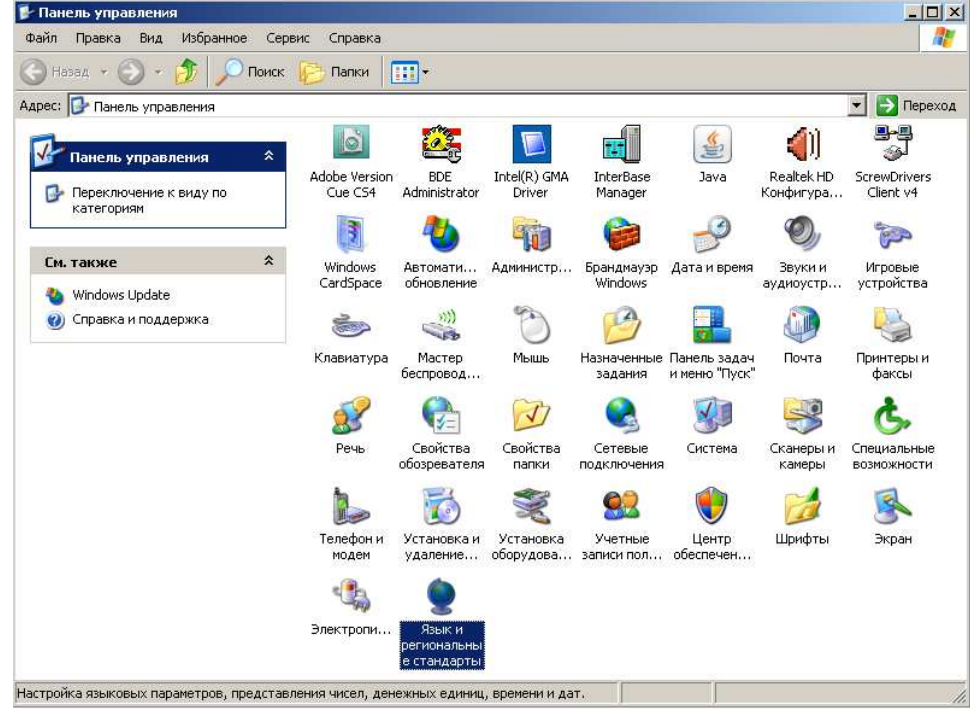

3. В открывшемся окне выберите вкладку «Дополнительно», затем выберите английский язык из списка, как показано ниже (данная процедура необходима для установки драйверов, после их установки можно установить настройки языка по умолчанию):

Я

| зык и региональные стандарты                            | ?                              | × |  |  |
|---------------------------------------------------------|--------------------------------|---|--|--|
| Региональные параметры Языки Дополнительно              |                                |   |  |  |
|                                                         |                                |   |  |  |
| 🗆 Язык программ, не поддерживающих Юникод               |                                |   |  |  |
| Этот параметр позволяет программам, не поддерживающим   |                                |   |  |  |
| Юникод, отображать меню и диалоги на своем языке. Он не |                                |   |  |  |
| влияет на юникод-совместимые программы, но применяется  |                                |   |  |  |
|                                                         |                                |   |  |  |
| Выберите язык, соответствующий языку используемых       |                                |   |  |  |
| программ, которые не поддерживают юникод.               | _                              |   |  |  |
| Русский                                                 | -                              |   |  |  |
| Албанский                                               |                                |   |  |  |
| Английский (Австралия)                                  |                                |   |  |  |
| Английский (Белиз)                                      |                                |   |  |  |
| Английский (Великобритания)                             |                                |   |  |  |
| Английский (Орландия)                                   |                                |   |  |  |
| Английский (Канада)                                     |                                |   |  |  |
| Английский (Карибский бассейн)                          | Английский (Карибский бассейн) |   |  |  |
| Английский (Новая Зеландия)                             |                                |   |  |  |
| Английский (США)<br>Английский (Триниара)               |                                |   |  |  |
| Английский (Филиппины)                                  |                                |   |  |  |
| Английский (Южная Африка)                               |                                |   |  |  |
| — <mark>Английский (Ямайка)</mark>                      |                                |   |  |  |
| Арауканский (Чили)                                      |                                |   |  |  |
| Африкаанс                                               |                                |   |  |  |
| Белорусский                                             |                                |   |  |  |
| Болгарский                                              |                                |   |  |  |
| Боснийский (кириллица, Босния и Герцеговина)            |                                |   |  |  |
| Боснийский (латиница, Босния и Герцеговина)             |                                |   |  |  |
| Валлиискии                                              |                                |   |  |  |
| Галицкий                                                |                                |   |  |  |
| Голландский (Бельгия)                                   |                                |   |  |  |
| Голландский (Нидерланды)                                |                                |   |  |  |
| Греческий                                               |                                |   |  |  |
| Знансский                                               |                                |   |  |  |
| Индонезийский                                           | •                              |   |  |  |

4. После выбора языка необходимо нажать кнопку применить, а затем ОК, если Вы хотите закрыть данное окно:

| Язык и региональные стандарты                                                                                                    | ? ×   |
|----------------------------------------------------------------------------------------------------|-------|
| Региональные параметры Языки Дополнительно                                                                                                    |       |
| 🗆 Язык программ, не поддерживающих Юникод                                                                                                    |       |
| Этот параметр позволяет программам, не поддерживающим<br>Юникод, отображать меню и диалоги на своем языке. Он не<br>влияет на Юникод-совместимые программы, но применяется<br>для всех пользователей этого компьютера. |       |
| Выберите язык, соответствующий языку используемых программ, которые не поддерживают Юникод.                                                                                                    |       |
| Английский (США)                                                                                                    | ]   [ |
| Кодовые страницы таблиц преобразования<br>10000 (МАС - латиница)<br>10001 (МАС - японская)<br>10002 (МАС - китайская традиционная Big5)<br>10003 (МАС - корейская)<br>10004 (МАС - арабская)<br>10005 (МАС - иврит)    |       |
| Параметры для стандартной учетной записи<br>Применить эти параметры для текущей учетной записи и<br>для стандартного профиля пользователя                                                                              |       |
| ОК Отмена Приме                                                                                                    | нить  |

5. Затем необходимо перезагрузить Ваш компьютер.

# II. Подключение модема и установка драйверов

1. Подключите модем в свободный порт USB.

2. Через несколько минут после автоматической установки Windows определит Ваш модем как устройство CD-ROM, которое будет отображаться в меню «Мой компьютер» в следующем виде:

| 1.1-5                                                |                                                  |   |           |
|------------------------------------------------------|--------------------------------------------------|---|-----------|
| 💈 Мой компьютер                                      |                                                  |   |           |
| <u>Ф</u> айл Правка <u>В</u> ид <u>И</u> збранное Се | рвис _правка                                     |   | 27        |
| 🕙 Назад 👻 🌍 👻 🏂 Поис                                 | : 🎼 Папки 🛄 🕇                                    |   |           |
| Адрес: 😼 Мой компьютер                               |                                                  | • | 🔁 Переход |
|                                                      | 🍩 Локальный диск (С:)                            |   |           |
| Системные задачи 🕆                                   | Локальный диск (D:)                              |   |           |
| 📝 Просмотр сведений о системе                        | Локальный диск (Е:)           SAMSUNG_4G_CM (G:) |   |           |
| Установка и удаление<br>программ                     |                                                  |   |           |
| 🚱 Изменение параметра                                |                                                  |   |           |
| 🦂 Извлечь этот диск                                  |                                                  |   |           |
| Лругие места                                         |                                                  |   |           |
|                                                      |                                                  |   |           |
| 😏 Сетевое окружение                                  |                                                  |   |           |
| 🛅 Мои документы                                      |                                                  |   |           |
| Ианель управления                                    |                                                  |   |           |
| Подробно 🛠                                           |                                                  |   |           |
| <b>SAMSUNG_4G_CM (G:)</b><br>CD-дисковод             |                                                  |   |           |
| Файловая система: CDFS                               |                                                  |   |           |
| Свободно: О байт                                     |                                                  |   |           |
| Полный объем: 18.9 МБ                                |                                                  |   |           |
|                                                      |                                                  |   |           |
|                                                      |                                                  |   |           |
|                                                      |                                                  |   |           |
|                                                      |                                                  |   |           |
|                                                      |                                                  |   |           |
|                                                      |                                                  |   |           |

3. Дважды кликните на

SAMSUNG\_4G\_CM (G:)

4. Автоматически запустится программа установки драйверов для Вашего модема. Нажмите кнопку «Next».

# Samsung Connection Manager - InstallShield Wizard

| 🔂 Samsung Connection Ma | nager - InstallShield Wizard                                                                                      | × |
|-------------------------|----------------------------------------------------------------------------------------------------|---|
| N                       | Welcome to the InstallShield Wizard for<br>Samsung Connection Manager                                             |   |
|                         | The InstallShield(R) Wizard will install Samsung Connection<br>Manager on your computer. To continue, click Next. |   |
|                         | WARNING: This program is protected by copyright law and international treaties.                                   |   |
|                         | < Back Next > Cancel                                                                                              |   |

### 5. Нажмите кнопку «Install»

| 🔂 Samsung Connection Manager - In                                         | stallShield Wi   | izard                   | ×               |
|---------------------------------------------------------------------------|------------------|-------------------------|-----------------|
| Ready to Install the Program<br>The wizard is ready to begin installation | I.               |                         | 44              |
| Click Install to begin the installation.                                  |                  |                         |                 |
| If you want to review or change any of exit the wizard.                   | your installatio | n settings, click Back. | Click Cancel to |
| InstallShield                                                             |                  |                         |                 |
|                                                                           | < <u>B</u> ack   | Instal                  | Cancel          |

#### 6. Процесс установки может занять от 2х до 10ти минут, в зависимости от функционала Вашего компьютера

| 🛃 Samsung              | Connection Manager - Ins                                      | stallShield Wizar                     | rd                |        |
|------------------------|---------------------------------------------------------------|---------------------------------------|-------------------|--------|
| Installing<br>The prog | Samsung Connection Man<br>ram features you selected are       | a <b>ger</b><br>being installed.      |                   |        |
| P                      | Please wait while the InstallS<br>Manager. This may take seve | hield Wizard install<br>eral minutes. | s Samsung Connect | ion    |
|                        | Status:                                                       |                                       |                   |        |
|                        | Validating install                                            |                                       |                   |        |
|                        |                                                               |                                       |                   |        |
|                        |                                                               |                                       |                   |        |
|                        |                                                               |                                       |                   |        |
|                        |                                                               |                                       |                   |        |
|                        |                                                               |                                       |                   |        |
|                        |                                                               |                                       |                   |        |
|                        |                                                               |                                       |                   |        |
|                        |                                                               |                                       |                   |        |
| InstallShield –        |                                                               |                                       |                   |        |
|                        |                                                               | < <u>B</u> ack                        | <u>N</u> ext >    | Cancel |

### 7. По завершении установки нажмите кнопку «Finish»

| 😽 Samsung Connection Man | ager - InstallShield Wizard                                                                                        | × |
|--------------------------|----------------------------------------------------------------------------------------------------|---|
|                          | InstallShield Wizard Completed                                                                                     |   |
|                          | The InstallShield Wizard has successfully installed Samsun<br>Connection Manager. Click Finish to exit the wizard. | g |
| 4                        |                                                                                                    |   |
| -                        |                                                                                                    |   |
|                          |                                                                                                    |   |
|                          | < Back Finish Cance                                                                                                |   |

8. Затем откроется диалоговое окно, где программа установки предложит перезагрузить Ваш компьютер. Для перезагрузки нажмите кнопку ОК.

# Samsung Connection Manager Setup has finished copying files to your computer. Before you can use the program, you must restart your computer. Select one of the following options and click OK to finish setup. (\*\*\* Yes, I want to restart my computer now: (\*\*\* No, I will restart my computer later.

## III. Настройка подключения к сети Интернет

#### Изменение языка программы

1. После перезагрузки Вашего компьютера, при подключенном модеме автоматически откроется следующее окно:

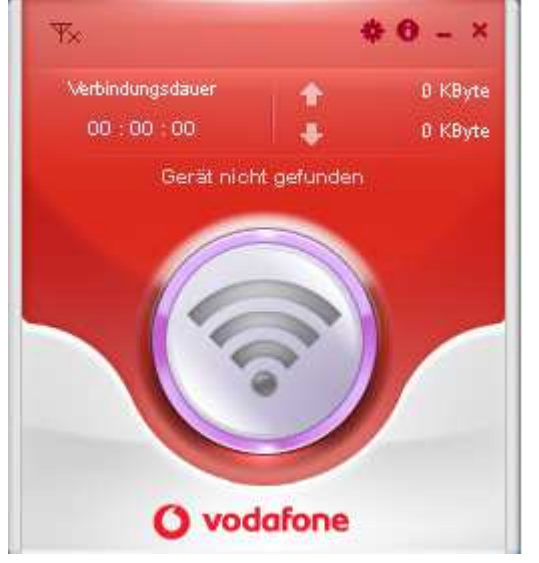

# 2. Нажмите на иконку в виде звездочки в верхней части открывшегося окна. После нажатия откроется окно настроек:

| Allgemeine Einstellungen          | Allgemeine Finstellungen                                                                  |
|-----------------------------------|-------------------------------------------------------------------------------------------|
| SIM-PIN-Einstellungen             | Angemente Entstendingen                                                                   |
| Netzwerkeinstellungen             |                                                                                           |
| Netzwerkinformationen             | Programm nach Verbinden des Moderns automatisch starten                                   |
| Interneteinstellungen             | Nach Starten des Programms Verbindung mit Netzwerk automatisch herstellen                 |
| Spracheinstellungen               |                                                                                           |
| Informationen zur Internetnutzung | Programm nach Umschalten von Windows in Standbymodus oder Ruhezustand automatisch beenden |
| 🕢 Live Update                     | ✓ Ton wiedergeben, wenn Netzverbindung hergestellt ist                                    |
| 🔯 Hilfe                           |                                                                                           |
|                                   | Ton wiedergeben, wenn Netzverbindung beendet ist                                          |
|                                   |                                                                                           |
|                                   |                                                                                           |
|                                   |                                                                                           |
|                                   |                                                                                           |
| vodafone                          | Anwenden OK. Schlie ben                                                                   |

# 3. Выберите 4ый пункт меню снизу «Spracheinstellungen» (язык). Выберите английский язык, как показано на рисунке ниже:

| ve enstendigen                    |                                                                                                    |
|-----------------------------------|----------------------------------------------------------------------------------------------------|
| Allgemeine Einstellungen          | Spracheinstellungen                                                                                                    |
| SIM-PIN-Einstellungen             |                                                                                                    |
| Netzwerkeinstellungen             |                                                                                                    |
| Netzwerkinformationen             | <ul> <li>Wenn Sie die Spracheinstellungen andem, zeigt das Programm<br/>die neuen Einstellungen nach einem Neustart an.</li> </ul> |
| Interneteinstellungen             |                                                                                                    |
| 8 Spracheinstellungen             | Englisch                                                                                                    |
| Informationen zur Internetnutzung | Englisch<br>Deutsch                                                                                                    |
| 🔯 Live Update                     |                                                                                                    |
| 🗿 Hilfe                           |                                                                                                    |
|                                   |                                                                                                    |
|                                   |                                                                                                    |
|                                   |                                                                                                    |
|                                   |                                                                                                    |
|                                   |                                                                                                    |
|                                   |                                                                                                    |

4. Для того чтобы сохранить произведенные настройки, нажмите ОК. Откроется диалоговое окно, в котором нужно повторно подтвердить сохранение настроек. Нажмите «Ja», чтобы сохранить изменения и перезапустить программу.

| 🔅 Einstellungen                                     | ×                                                                                                    |
|-----------------------------------------------------|----------------------------------------------------------------------------------------------------|
| Allgemeine Einstellungen                            | Spracheinstellungen                                                                                            |
| SIM-PIN-Einstellungen                               |                                                                                                    |
| 🔯 Netzwerkeinstellungen                             |                                                                                                    |
| Netzwerkinformationen                               | Wenn Sie die Spracheinstellungen ändern, zeigt das Programm<br>die neuen Einstellungen nach einem Neustart an. |
| 🔯 Interneteinstellungen                             |                                                                                                    |
| Spracheinstellungen                                 | > Englisch                                                                                                    |
| Informationen zur Internetnutzung                   |                                                                                                    |
| Elve Up<br>Benachrichtigung                         | ×                                                                                                    |
| Das Programm<br>Anderung der av<br>Möchten Sie jet: | muss zur<br>usgewählten Sprache neu gestantet werden.<br>zt neu stanten?                                       |
|                                                     | Ja Nein                                                                                                    |
| vodafone                                            | OK Schlie Ken                                                                                                  |

#### Создание нового профиля

1. Зайдите в пункт меню «Internet Settings» и нажмите кнопку «New»:

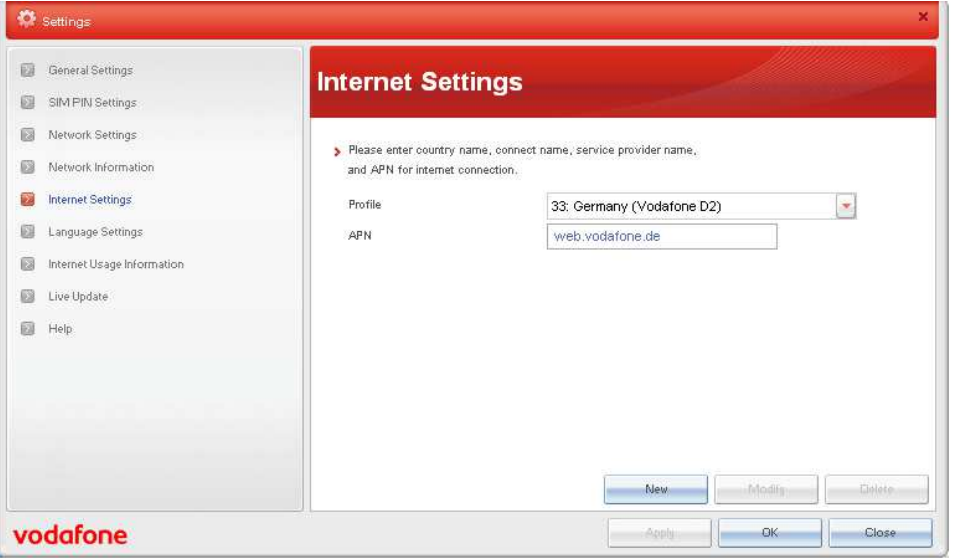

2. В открывшемся окне введите параметры, указанные ниже:

| General Settings      |                  | Internet Setting             | as                      |          |        |
|-----------------------|------------------|------------------------------|-------------------------|----------|--------|
| SIM PIN Settings      |                  |                              |                         |          |        |
| Network Settings      |                  |                              |                         |          |        |
| Network Informati     | on               | and APN for internet connect | ion.                    |          |        |
| Internet Settings     |                  | Profile                      | 33: Germany (Vodafone D | 2)       | -      |
| Language Settings     |                  | APN                          | web.vodafone.de         | 1224     |        |
| 🗐 Internet Usage Info | rmation          |                              |                         |          |        |
| 🔯 Live Update         | Add New Inter    | net Profile                  | ×                       |          |        |
| Help                  | ID               | 110                          |                         |          |        |
|                       | Country          | Moldova                      |                         |          |        |
|                       | Connect Name     | IDC                          |                         |          |        |
|                       | Service Provider | IDC                          |                         |          |        |
|                       | APN              | internet.ite.idknet.com      |                         | 2000.005 | 1      |
|                       | 1                |                              | New                     | Nodily   | Delete |
|                       | Save             | Cancel                       |                         |          | 10     |

| Country:                  | Moldova                   |
|---------------------------|---------------------------|
| Connect Name:             | IDC                       |
| Service Provider:         | IDC                       |
| APN:                      | internet.lte.idknet.com   |
| Внимание! При копировании | данных параметров в буфер |
|                           |                           |

обмена пробелы недопустимы.

3. В списке профилей появится созданный Вами профиль. Нажмите кнопку ОК, чтобы сохранить изменения.

| General Settings           | Internet Settings                                                          |                                 |        |        |
|----------------------------|----------------------------------------------------------------------------|---------------------------------|--------|--------|
| SIM PIN Settings           |                                                                            |                                 |        |        |
| Network Settings           |                                                                            |                                 |        |        |
| Network Information        | Please enter country name, connection,<br>and APN for internet connection. | ct name, service provider name, |        |        |
| Internet Settings          | Profile                                                                    | 110: Moldova (IDC)              |        | -      |
| Language Settings          | APN                                                                        | internet.lte.idknet.com         |        |        |
| Internet Usage Information |                                                                            |                                 |        |        |
| 📓 Live Update              |                                                                            |                                 |        |        |
| 🗃 Help                     |                                                                            |                                 |        |        |
|                            |                                                                            |                                 |        |        |
|                            |                                                                            |                                 |        |        |
|                            |                                                                            |                                 |        |        |
|                            |                                                                            |                                 |        |        |
|                            |                                                                            | New                             | Modify | Delete |

4. В окне менеджера отобразится индикатор сигнала и 4G,

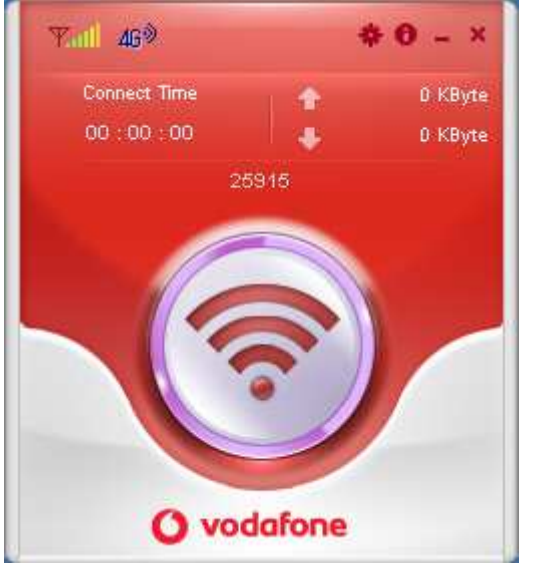

5. Нажмите на круглую кнопку, как показано на рисунке:

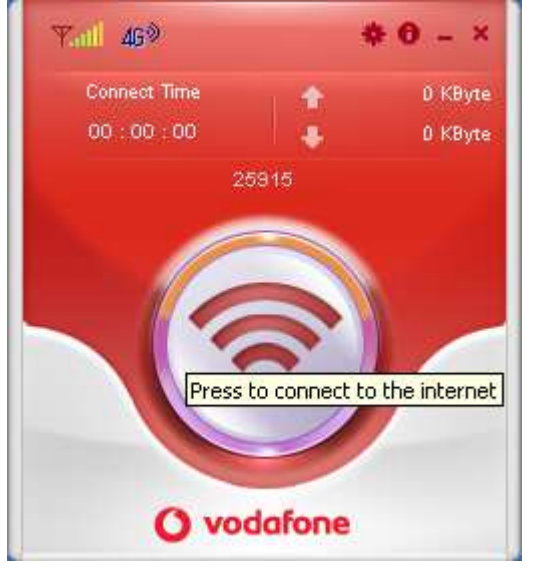

6. После успешного подключения к сети начнется отсчет времени продолжительности сессии и количество скачанной и отправленной информации:

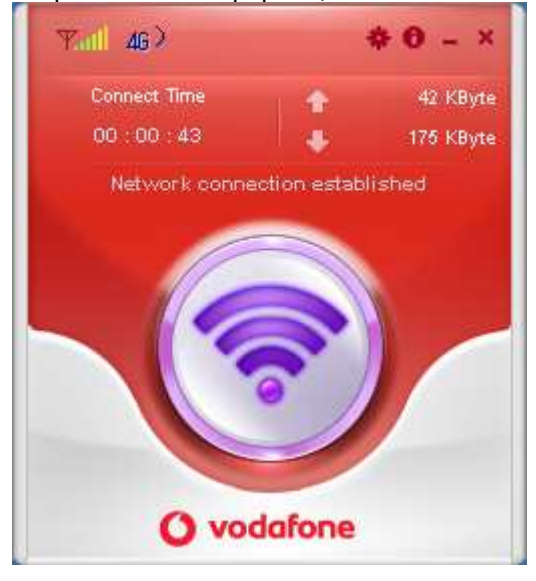

Приятного пользования!

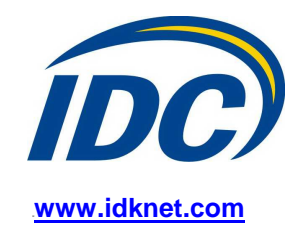